# Chapter 1: Start C-Language How To

Speaker: Lung-Sheng Chien

# OutLine

- Course skeleton
- Introduction of programming language
- How to use Visual C++
- MSDN library
- Linux machine

## Schedule: July

課程網頁:http://www.oz.nthu.edu.tw/~d947207/

| H                |                  |                  | 11               | 四               | Ŧī.            | 六              |
|------------------|------------------|------------------|------------------|-----------------|----------------|----------------|
|                  |                  | 1                | 2                | 3<br>chapter 1  | 4<br>Chapter 2 | 5<br>Chapter 3 |
| 6<br>Chapter 4   | 7                | 8<br>Chapter 5   | 9<br>Chapter 6   | 10<br>Chapter 7 | 11<br>vim      | 12             |
| 13               | 14<br>數學營        | 15<br>數學營        | 16<br>數學營        | 17<br>數學營       | 18<br>數學營      | 19<br>數學營      |
| <b>20</b><br>數學營 | <b>21</b><br>數學營 | <b>22</b><br>數學營 | <b>23</b><br>數學營 | 24              | 25             | 26             |
| 27               | 28<br>Chapter 8  | 29<br>Chapter 9  | 30<br>Chapter 10 | 31              |                |                |

# Workstations we have

| IP             | 地點   | OS                 | сри                                             | memory |
|----------------|------|--------------------|-------------------------------------------------|--------|
| 140.114.34.1   | R705 | Fedora 7<br>64-bit | Intel(R) Xeon(R) CPU<br>X5365 @ 3.00GHz , 2 cpu | 64 GB  |
| 140.114.34.11  | R705 | Fedora 7<br>64-bit | Intel(R) Core(TM)2 Quad<br>CPU Q6600 @ 2.40GHz  | 8 GB   |
| 140.114.34.12  | R705 | Fedora 7<br>64-bit | Intel(R) Core(TM)2 Quad<br>CPU Q6600 @ 2.40GHz  | 8 GB   |
| 140.114.34.13  | R705 | Fedora 7<br>64-bit | Intel(R) Core(TM)2 Quad<br>CPU Q6600 @ 2.40GHz  | 8 GB   |
| 140.114.34.201 | R705 | RedHat 9<br>32-bit | Intel(R) XEON(TM) CPU<br>2.20GHz, 2 cpu         | 4 GB   |
| 140.114.34.214 | R705 | RedHat 9<br>32-bit | Intel(R) Pentium(R) 4 CPU<br>3.00GHz            | 2 GB   |
| 140.114.34.216 | R705 | RedHat 9<br>32-bit | Intel(R) Pentium(R) 4 CPU<br>3.00GHz            | 2 GB   |

# Platform and resource

| platform           | Linux                               | Windows                             |
|--------------------|-------------------------------------|-------------------------------------|
| compiler           | gcc, g++<br>icpc (Intel C compiler) | vc 6.0 (Microsoft<br>Visual Studio) |
| editor             | vi                                  | vc IDE interface                    |
| C++ document       | ?                                   | MSDN Library 2008                   |
| GUI support        | Qt                                  | Qt                                  |
| Makefile generator | qmake                               | qmake + vc                          |

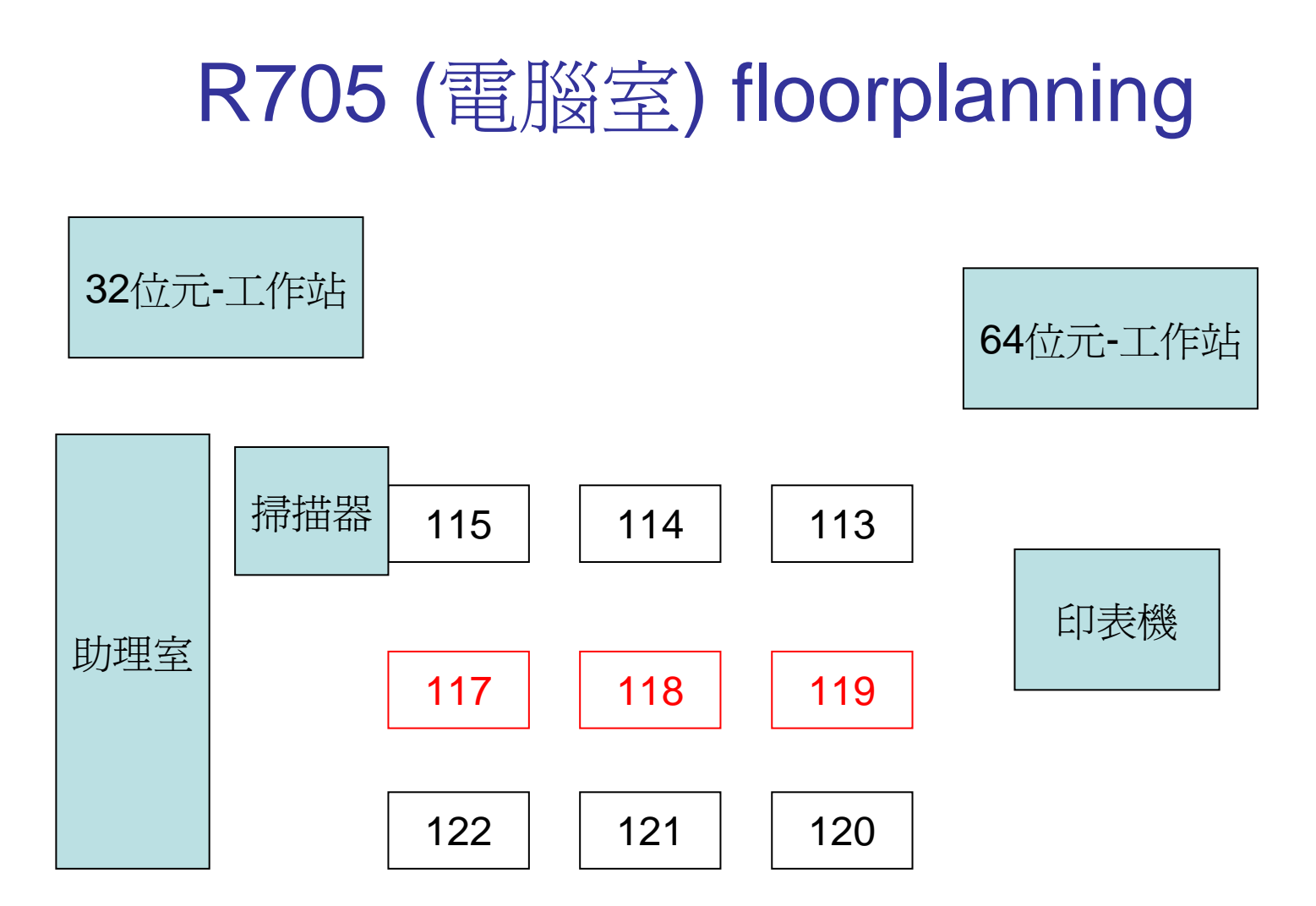

IP 140.114.34.117 ~119 are experimental computers in this course

## Software list in experimental computer

| software          | description                                                 |
|-------------------|-------------------------------------------------------------|
| Visual studio 6.0 | Write C/C++ source code, compile and link                   |
| MSDN library 2008 | C++ document                                                |
| Qt library        | GUI programming and Makefile generator                      |
| ssh secure shell  | login workstations, it use<br>MD5-encryption for connection |

### What we must learn

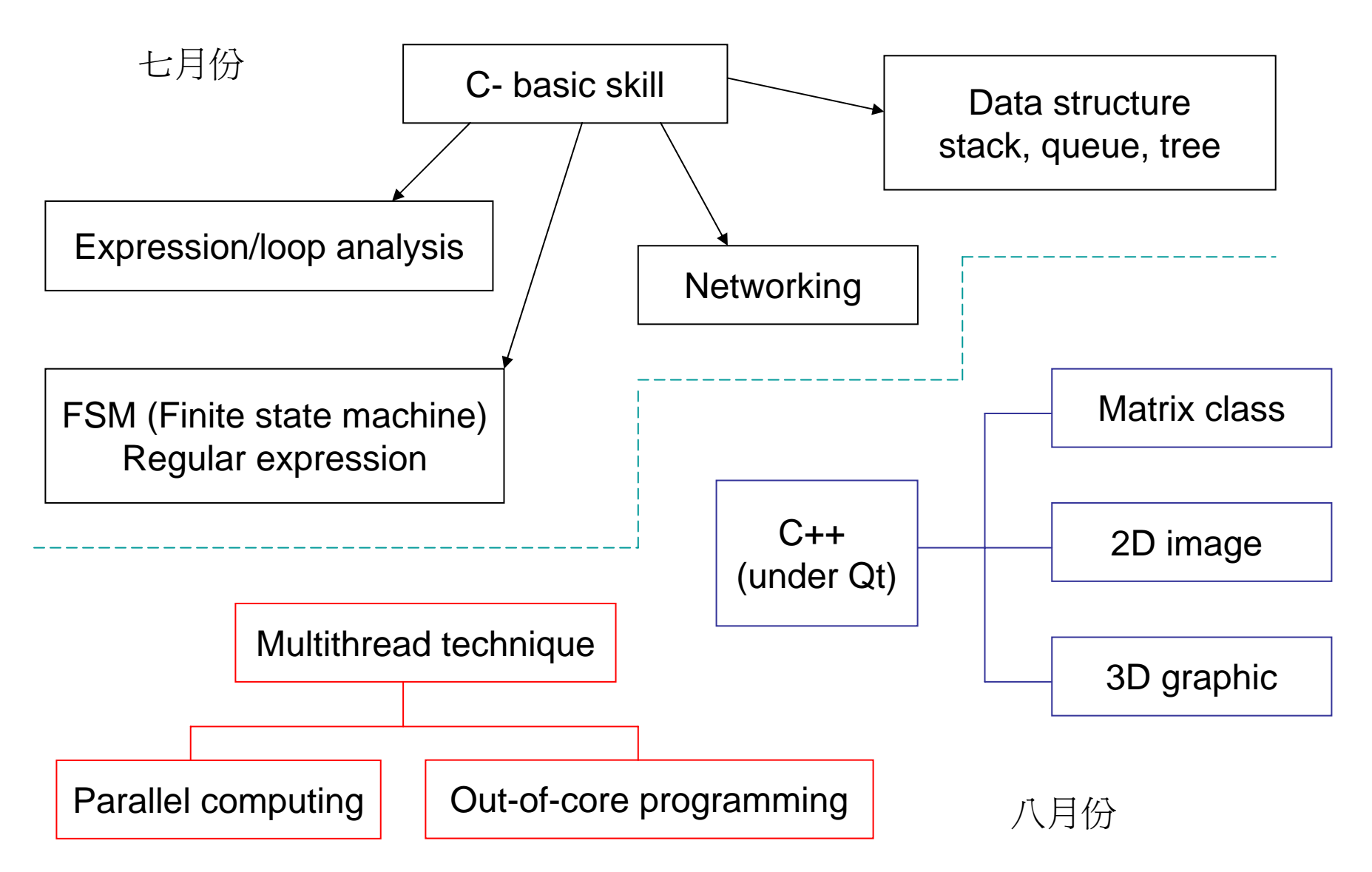

## **Topics in C-language**

![](_page_8_Figure_1.jpeg)

TextBook: The C Programming Language, Kernighan

# Delivery after this course

- MATLAB (interpreter), symbolic toolbox
- 2-Elevators system
- Out-of-core programming
- 2D image (image processing), GIS, GRASS
- 3D graphic (mesh generator), finite element
- Maze (老鼠走迷宮)
- Prime number
- Compiler issue, debugger
- Issue about economy

# OutLine

- Course skeleton
- Introduction of programming language
- How to use Visual C++
- MSDN Library
- Linux machine

## Sorts of Programming Language

- High-level language (C, C++, Java, Fortran, Verilog, VHDL, COBOL, ...), independent of Machine
- Low-level language, assembly, depends on machine's architecture.
- Machine code, can be executed in cpu.Of course it depends on machine architecture.

# Why not Assembly or Machine code?

- awkward (笨拙) and low readability
- Operation is atomic, we need more abstract-like programming style
- Performance is Human-tuning, timeconsuming

| Address | Label    | Instruction (AT&T syntax) |          | Object   | code <sup>[9]</sup> |          |
|---------|----------|---------------------------|----------|----------|---------------------|----------|
|         |          | .begin                    |          |          |                     |          |
|         |          | .org 2048                 |          |          |                     |          |
|         | a_start  | .equ 3000                 |          |          |                     |          |
| 2048    |          | ld length,%               |          |          |                     |          |
| 2064    |          | be done                   | 00000010 | 10000000 | 00000000            | 00000110 |
| 2068    |          | addcc %r1,-4,%r1          | 10000010 | 10000000 | 01111111            | 11111100 |
| 2072    |          | addcc %r1,%r2,%r4         | 10001000 | 10000000 | 01000000            | 00000010 |
| 2076    |          | ld %r4,%r5                | 11001010 | 0000001  | 00000000            | 0000000  |
| 2080    |          | ba loop                   | 00010000 | 10111111 | 11111111            | 11111011 |
| 2084    |          | addcc %r3,%r5,%r3         | 10000110 | 10000000 | 11000000            | 00000101 |
| 2088    | done:    | jmpl %r15+4,%r0           | 10000001 | 11000011 | 11100000            | 00000100 |
| 2092    | length:  | 20                        | 00000000 | 0000000  | 0000000             | 00010100 |
| 2096    | address: | a_start                   | 00000000 | 0000000  | 00001011            | 10111000 |
|         |          | .org a_start              |          |          |                     |          |
| 3000    | a:       |                           |          |          |                     |          |

## Hierarchical view of Language

![](_page_13_Figure_1.jpeg)

## C++ compiler we will use

| Compiler      | Author    | Windows             | Linux |
|---------------|-----------|---------------------|-------|
| gcc, g++      | GNU       | yes, with<br>Cygwin | yes   |
| Intel C++     | Intel     | yes                 | yes   |
| Visual Studio | Microsoft | yes                 | no    |

## Phases of a Compiler

![](_page_15_Figure_1.jpeg)

# **Role of Compiler**

- Shorten cycle of development
  - find the bugs
  - help programmers to write efficient and economic codes (relate to what language you use)
- Optimization, speed, low-power, ...
- Code generation

# Standard of C/C++

- ANSI C is current C-language standard, proposed by ANSI (American National Standard Institute 美國國家標準局)
- Microsoft visual C has additional keywords not in C-standard, however this is *o.k.* if we write C codes under standard rule.

# OutLine

- Course skeleton
- Introduction of programming language
- How to use Visual C++
  - write "Hello World" program
- MSDN library
- Linux machine

# Why visual studio (microsoft)

- IDE (Integrated Development Environment)介面
- Code editor
- Project management
- Debugger : weapon for learning C-language

# 開啓Visual Studio IDE 介面

開始 → 程式集 → Microsoft Visual Studio 6.0 → Microsoft Visual C++ 6.0

![](_page_20_Figure_2.jpeg)

### Step 1: 如何開啓新專案 (new project)

#### $[\mathsf{File}] \rightarrow [\mathsf{New}]$

| <u>File</u> Edit                   | <u>V</u> iew Insert Proje                            | ct <u>B</u> uild <u>T</u> ools | <u>W</u> indow <u>H</u> el | p                                        |                 |       |  |
|------------------------------------|------------------------------------------------------|--------------------------------|----------------------------|------------------------------------------|-----------------|-------|--|
| ☐ Xew<br>☐ ☐ Open.<br>             |                                                      | ■   ユ・C                        | - 🔁 🖪 🔊                    | 日本 ● ● ● ● ● ● ● ● ● ● ● ● ● ● ● ● ● ● ● | _vector_product | e4i 🔽 |  |
| : Open<br>Sa <u>v</u> e 1<br>Close | <u>W</u> orkspace<br>Norkspace<br>Wor <u>k</u> space |                                | ×                          |                                          |                 |       |  |
| Save<br>Save<br>Save<br>Save F     | Ctrl+S<br>4 <u>1</u><br>Fortran <u>E</u> nvironment  |                                |                            |                                          |                 |       |  |
| Page S<br>Print<br>Print C         | letup<br>. Ctrl+P<br>Colorized Fortran               |                                |                            |                                          |                 |       |  |
| Recen<br>Recen                     | t <u>F</u> iles<br>t Wo <u>r</u> kspaces             | <b>+</b>                       |                            |                                          |                 |       |  |
| Exit                               |                                                      |                                |                            |                                          |                 |       |  |

### Step 2: 選擇 console應用程式 (非視窗型)

| New                                                                             | ? 🔀                                                                                                    |
|---------------------------------------------------------------------------------|----------------------------------------------------------------------------------------------------|
| Files Projects Workspaces Other Documents                                       | 2. 專案名稱為 helloWorld                                                                                                    |
| Win32 Console Application<br>Win32 Dynamic Link Library<br>Win32 Static Library | Project <u>n</u> ame:<br>helloWorld                                                                                          |
| 1. 選Win32 console應用程式                                                           | F:\COURSE\2008SUMMER\C_LA<br>3.選擇存放資料夾                                                                                       |
|                                                                                 | <ul> <li>Create new v → × → + + + + + × × × + + + × ×</li> <li>Add to current workspace</li> <li>□ Dependency of:</li> </ul> |
|                                                                                 | Platforms:<br>I⊈Win32                                                                                                    |

### Step 3: 選取空白專案 (有專案骨架但無程式碼)

![](_page_23_Picture_1.jpeg)

![](_page_24_Picture_0.jpeg)

Click "FileView", no files are in this project. In directory "helloWorld", only project related files exist.

![](_page_24_Figure_2.jpeg)

### Step 4: 加入程式碼於此空白專案

#### $[project] \rightarrow [Add to Project] \rightarrow [New]$

| 🛪 hello World - Micros       | oft ¥isual C++              |                    |                            |              |
|------------------------------|-----------------------------|--------------------|----------------------------|--------------|
| <u>File Edit View Insert</u> | Project Build Tools W       | indow <u>H</u> elp |                            |              |
| 12 🚅 🖬 🕼 🐰                   | Set Acti <u>v</u> e Project | •                  | 🖞 🅦 matrix vector p        | roduct 🔻     |
| 🖉 🎬 👗 🏮 🗟 🗸                  | <u>A</u> dd To Project      | •                  | <u>N</u> ew                |              |
|                              | D <u>e</u> pendencies       | 6                  | 🖀 Ne <u>w</u> Folder       |              |
| Workspace the                | <u>S</u> ettings            | Alt+F7             | 靖 <u>F</u> iles            | TEW 息前加入一個和福 |
| helloWorld f                 | Export <u>M</u> akefile     |                    | 🖳 Data Connection          | 案於專案内        |
| 🛁 Source Fi                  | Insert Project into Wor     | rkspace            | Components and Controls    |              |
| 📄 Header Fí                  | les                         | L                  | Be Components and Controls |              |
| Resource                     | Files                       |                    |                            |              |

### 加入C++ 檔名 main.cpp 於專案內

| New                                                                                                    |                                                                                                    |
|----------------------------------------------------------------------------------------------------|----------------------------------------------------------------------------------------------------|
| Files       Projects       Other Documents            Active Server Page           Binary File             Bitmap File           1. 選擇檔案內容為C+++原         始碼             C++ Source File           b伯碼             C++ Source File           b伯碼             C++ Source File           b伯碼             C++ Source File           b伯碼             Corsor File           Fortran Fixed Format Source File             Fortran Free Format Source File           HTML Page             lcon File           Resource Script             Resource Template           SQL Script File             SQL Script File           Text File | ✓ Add to project:   helloWorld     File   2. 檔案名為 main,cpp   main   Logation:   F:\COURSE\2008SUMMER\C_LA |

#### 在 "Source Files" 的目錄下出現 main.cpp

![](_page_27_Picture_1.jpeg)

### Step 5: 鍵入程式碼並存檔

![](_page_28_Picture_1.jpeg)

# Step 6: Compilation (編譯): translate source code to object code

| 🔁 File Edit <u>V</u> iew Insert Project                  | <u>B</u> uild <u>T</u> ools <u>W</u> indow <u>H</u> elp | 1. [Build] → [Compile main.cpp]                                                |  |  |  |
|----------------------------------------------------------|---------------------------------------------------------|--------------------------------------------------------------------------------|--|--|--|
| 12 🕞 🖬 🕼 🐰 🗈 🕞                                           | 🕸 Compile main.cpp Ctrl+F7                              | rix_vector_product 🗾 🙀                                                         |  |  |  |
| 🕸 🎬 👗 🖠 🗒 📲 😫                                            | <u>B</u> uild helloWorld.exe F7                         |                                                                                |  |  |  |
|                                                          | Batch B <u>u</u> ild                                    |                                                                                |  |  |  |
| 🚯 Workspace 'helloWorld'                                 | Cl <u>e</u> an                                          |                                                                                |  |  |  |
| 🖻 📳 helloWorld files                                     | Update <u>A</u> ll Dependencies                         | entrace to C-language                                                          |  |  |  |
| a source rifes<br>imain.cpp<br>imain.cpp<br>imain.cpp    | Start <u>D</u> ebug                                     | in the book, "The C programing Language, Kernighan".                           |  |  |  |
| Resource Files                                           | Execute hello World.exe Ctrl+F5                         | t out the message "Hello World" in the screen, then yo<br>alace of C-language. |  |  |  |
|                                                          | Set Active Configuration                                |                                                                                |  |  |  |
|                                                          | Con <u>f</u> igurations                                 |                                                                                |  |  |  |
|                                                          | Profile                                                 | 1.112                                                                          |  |  |  |
|                                                          | int main( int a                                         | argc, char* argv[] )                                                           |  |  |  |
| <pre>{     printf("Hello World\n");     return 0; </pre> |                                                         |                                                                                |  |  |  |
|                                                          |                                                         |                                                                                |  |  |  |
|                                                          |                                                         |                                                                                |  |  |  |
| ⊻(                                                       | Configuration: helloWorld -                             | Win32 Debug                                                                    |  |  |  |

2. 編譯時的資訊

main.obj - 0 error(s), 0 warning(s)

. Compiling... main.cpp

# Step 7: Build (Linking phase, 鏈結): combine object code into a executable file

| 🗈 File Edit View Insert Project | <u>Build</u> <u>T</u> ools <u>W</u> indow <u>H</u> elp |                                                         |  |  |  |  |
|---------------------------------|--------------------------------------------------------|---------------------------------------------------------|--|--|--|--|
|                                 | 🕸 Compile main.cpp 🛛 Ctrl+F7                           | rju ventor product 🚽 💁                                  |  |  |  |  |
|                                 | <u>B</u> uild hello World.exe F7                       | 1 [Build] $\rightarrow$ [Build helloWorld exe]          |  |  |  |  |
| 」ॐﷺ≚!⊑⊧∿ ]¶≞≌                   | 🛗 <u>R</u> ebuild All                                  |                                                         |  |  |  |  |
|                                 | Batch B <u>u</u> ild                                   |                                                         |  |  |  |  |
| 🚯 Workspace 'helloWorld'        | Cl <u>e</u> an                                         |                                                         |  |  |  |  |
| 🖻 🗃 helloWorld files            | Update <u>A</u> ll Dependencies                        | entrace to C-language                                   |  |  |  |  |
| E Source Files                  | Start Debug                                            |                                                         |  |  |  |  |
| main.cpp                        | Debugger Remote Connection                             | in the book, "The C programing Language, Kernighan".    |  |  |  |  |
| Becourse Files                  | •                                                      | t out the message "Hello World" in the screen, then you |  |  |  |  |
| Tresource Thes                  | Execute hello World.exe Ctrl+F5                        | alace of C-language.                                    |  |  |  |  |
|                                 | Set Active Configuration                               |                                                         |  |  |  |  |
|                                 | Configurations                                         |                                                         |  |  |  |  |
|                                 | Profile                                                |                                                         |  |  |  |  |
|                                 | int main( int                                          | argc, char* argv[] )                                    |  |  |  |  |
|                                 | <pre>{     print("He </pre>                            | 110 World\p"\.                                          |  |  |  |  |
|                                 | princr( ne                                             | 110 world(n ),                                          |  |  |  |  |
|                                 | return 0 ;                                             |                                                         |  |  |  |  |
|                                 |                                                        |                                                         |  |  |  |  |
|                                 |                                                        |                                                         |  |  |  |  |
|                                 |                                                        |                                                         |  |  |  |  |
| ×Ca                             | Configuration: helloWorld - Win32 Debug                |                                                         |  |  |  |  |
| Linking                         | Linking                                                |                                                         |  |  |  |  |
| helloWorld_exe - 0 er           | ror(s). A warning(s) 2                                 | Link 温程山的 message                                       |  |  |  |  |
|                                 |                                                        |                                                         |  |  |  |  |

### Step 8: Execution (執行helloWorld.exe)

| 🚧 hello World - Microsoft Visual                                | C++ - [main.cpp]                                           |                                                |          |
|-----------------------------------------------------------------|------------------------------------------------------------|------------------------------------------------|----------|
| 🔁 <u>F</u> ile <u>E</u> dit <u>V</u> iew Insert <u>P</u> roject | <u>Build T</u> ools <u>W</u> indow <u>H</u> elp            |                                                |          |
|                                                                 | Compile main.cpp Ctrl+F7<br>Build hello World.exe F7       | rix_vector_product                             |          |
|                                                                 | <u> </u>                                                   | 1. [Build] $\rightarrow$ [Execute helloWo      | rld.exe] |
| Workspace 'helloWorld'                                          | Clean                                                      |                                                |          |
| □ @ helloWorld files                                            | Update <u>A</u> ll Dependencies                            | entrace to C-language                          |          |
| □                                                               | Start <u>D</u> ebug<br>Debugger Remote Co <u>n</u> nection | in the book, "The C p                          |          |
| Resource Files                                                  | Execute hello World.exe Ctrl+F5                            | t out the message "He]<br>alace of C-language. |          |
|                                                                 | Set Active Configuration                                   |                                                |          |
|                                                                 | Configurations<br>Profile                                  | •.h>                                           |          |
|                                                                 | int main( int<br>{<br>printf("H                            | argc, char* argv[] )<br>ello World\n");        |          |

#### F:\COURSE\2008SUMMER\C\_LANG\EXAMPLE\helloWorld\Debug\helloWorld.exe\*

Hello World Press any key to continue

![](_page_31_Picture_4.jpeg)

## What we have done!

![](_page_32_Figure_1.jpeg)

![](_page_32_Figure_2.jpeg)

## Source code's interpretation

![](_page_33_Figure_1.jpeg)

"return 0" corresponds to return type "int" of main

### Key sentences

![](_page_34_Picture_1.jpeg)

回傳型別 引數 (argument) int main( int argc, char\* argv[] ) 函數原型 (prototype) 函數名字

```
參數 (parameter)
printf("Hello World\n"); 呼叫函數 printf
return 0; 回傳整數 0
```

```
函數定義(definition)
int main( int argc, char* argv[] )
{
          •••
          return 0;
}
```

## Purpose of #include <stdio.h>

When compiler read "printf("Hello World\n"); ", it would recognize it is a function with function name printf, then compiler would do "type checking", say one must declare prototype of function printf first such that compiler can do type checking.

Example: comment #include <stdio.h>, then compile again, error occurs

![](_page_35_Figure_3.jpeg)

#### 在目錄C:\Program Files\Microsoft Visual Studio\VC98\Include中打開檔案stdio.h

| 網址 (D) 🛅 C:\Program Files\Microsoft Visual Studio\VC98\Include |            |             |         |           |                |  |  |  |  |
|----------------------------------------------------------------|------------|-------------|---------|-----------|----------------|--|--|--|--|
| 資料夾                                                            | ×          | 名稱 ▲        |         | 大小        | 類型             |  |  |  |  |
| 🗉 🛅 A Ware Syste:                                              | ms 🔥       | 🛅 STATS     |         | 2 KB      | C/C++ Header   |  |  |  |  |
| 🗉 🧰 Common File                                                | es         | 🛅 STATTYPE  |         | 1 KB      | C/C++ Header   |  |  |  |  |
| 🦰 ComPlus App                                                  | plications | 🛅 STDARG    |         | 5 KB      | C/C++ Header   |  |  |  |  |
| 🗉 🧰 CyberLink                                                  |            | 🛅 STDDEF    |         | 3 KB      | C/C++ Header   |  |  |  |  |
| 🗉 🫅 DAEMON To                                                  | ools       | 📷 stdexcept |         |           |                |  |  |  |  |
| 🗄 🛅 DVD Decryp                                                 | ter        | h STDEXCPT  | 1. 仕 St | dio.n, 雙聲 | <b>掔</b> ሸ 鼠 左 |  |  |  |  |
| 🛅 DVDFab Plat                                                  | inum       | n STDIO     |         | 17 KR     | C/C++ Heater   |  |  |  |  |
| 🦰 Elaborate By                                                 | tes 📃      | 🛅 STDIOSTR  |         | 3 KB      | C/C++ Header   |  |  |  |  |
|                                                                |            | <b>N</b>    |         | · ·       |                |  |  |  |  |

#### 2. 在 stdio.h, 點擊滑鼠右鍵, 選擇由 Visual

|     |                         |   | _           |                            | 日日日日日日日日日日日日日日日日日日日日日日日日日日日日日日日日日日日日日日日 |               |                        |                      |
|-----|-------------------------|---|-------------|----------------------------|-----------------------------------------|---------------|------------------------|----------------------|
| • ē | DAEMON Tools            |   | 🗟 stdexcept | tudiop                     | 月啓 比 懾 B                                | 檔             | 案                      | 1998/6/15 上午 12:00   |
| ± 🛅 | DVD Decrypter           |   | 🛅 STDEXC    | PT                         | 2 KB                                    | C/            | 'C++ Header            | 1998/6/15 上午 12:00   |
| Ē   | DVDFab Platinum         |   | 🖻 STDIO -   | and the second             | 17 KB                                   | C/            | 'C++ Header            | 1998/6/15 上午 12:00   |
| Ē   | Elaborate Bytes         |   | 🛅 STDIOS    | 開啓(0)                      |                                         | C/            | 'C++ Header            | 1998/6/15 上午 12:00   |
| Ē   | FileZilla               |   | b STDLIE    | 編輯(E)                      | L                                       | (             | C++ Header             | 1998/6/15 上午 12:00   |
| • Ē | ]<br>GameFace Messenger |   | 🛅 STM       | 開啓檔案(出)                    | ►.                                      | 4             | Microsoft VCExpress    | .NET Whidbey         |
| • Ē | Ghostgum                |   | h STORA     | <u>U</u> ltraEdit-32       |                                         | <b>%</b>      | Microsoft (R) Develo   | per Studio           |
| • Ē | GnuWin32                |   | 🛅 STREA:    | 🗎 <u>A</u> dd to archive   |                                         | $\mathscr{C}$ | UltraEdit-32 Professio | onal Text/Hex Editor |
| • Ē | Google                  |   | 🔂 streamb   | 🛢 Add to "STDIO.rar"       |                                         |               | Notepad                |                      |
| H 🗎 | ] HTML Help Worksho     | - | 🛅 STREA:    | 🛢 Compress and email.      |                                         | 6             | Internet Explorer      |                      |
| ± 🗎 | 👌 IDM Computer Solutia  |   | 🔂 STRINC    | 🛢 Compress to "STDIO       | .rar" and email                         | Ň             | WordPad                |                      |
| ± 🗎 | ] Internet Explorer     |   | 🛅 STRINC    | 🗐 Add to Zip               | -                                       | 2             |                        |                      |
| ± 📋 | 👌 MathType              |   | 🛅 STRMH     | Add to STDIO.zip           |                                         | 遻             | 嬖擇程式(℃)                |                      |
| 6   | Messenger               |   | 🛅 STRMIJ    | 💷<br>🗐 Zip and E-Mail STDI | O.zip                                   | U             | €++ Header             | 1998/4/24 上十 12:00   |
| 6   | Microsoft ActiveSync    |   | 📄 STRMII    |                            |                                         | In            | terface Definition     | 1998/4/24 上午 12:00   |

#### [Edit] → [Find] → 塡入printf → 點擊按鈕 "Find Next"

![](_page_37_Figure_1.jpeg)

## Find prototype of printf in file stdio.h

```
CRTIMP int cdecl flushall(void);
    _CRTIMP FILE * __cdecl fopen(const char *, const char *);
                                                         Not "printf", 按 F3 尋找下一個
    CRTIMP int cdecl fprintf(FILE *, const char *, ...);
    _CRTIMP int __cdecl fputc(int, FILE *);
    _CRTIMP int __cdecl _fputchar(int);
    CRTIMP int __cdecl fputs(const char *, FILE *);
   _CRTIMP int __cdecl _getw(FILE *);
   _CRTIMP void __cdecl perror(const char *);
   CRTIMP FILE * __cdecl _popen(const char *, const char *);
  CRTIMP int __cdecl printf(const char *, ...);
   CRTIMP int ______cdecl putc(int, FILE *);
   CRTIMP int cdecl putchar(int);
  CRTIMP int cdecl puts(const char *);
                                            This is prototype of function printf
                                            int printf(const char *, ...);
printf("Hello World\n");
  "Hello World" 是字串,
    type checking 成功
```

# Declare prototype of printf before using it

```
//#include <stdio.h> File stdio.h is not included
#ifdef __cplusplus
extern "C" {
    int printf(const char *, ...); 1. Declare prototype of printf
}
#endif
int main( int argc, char* argv[] )
{
    printf("Hello World\n"); 2. Call function printf
    return 0;
}
```

Keywords, "ifdef", "extern", "\_\_\_cplusplus", are explained later

# Error: use printf before declaring its prototype, why?

```
//#include <stdio.h>
int main( int argc, char* argv[] )
{
    printf("Hello World\n"); Compiler does not see any prototype
    return 0;
}
#ifdef __cplusplus
extern "C" {
    int printf(const char *, ...);
#endif
```

Compiling...

```
main.cpp
f:\course\2008summer\c_lang\example\helloworld\main.cpp(17) : error C2065: 'printf' : undeclared identifier
f:\course\2008summer\c_lang\example\helloworld\main.cpp(24) : error C2373: 'printf' : redefinition; different type modifiers
Error executing cl.exe.
```

```
main.obj - 2 error(s), 0 warning(s)
```

## Why function "main" has no prototype?

- "main" is an entry point of program, it is unique, say only one main can appear.
- "main" has the definition, which is enclosed by a pair of brace.

```
#include <stdio.h>
int main( int argc, char* argv[] ); Declare prototype of function main
int main( int argc, char* argv[] )
{
    printf("Hello World\n");
    return 0;
}
```

### Mismatch between prototype and definition

```
#include <stdio.h>
int main(); Prototype of "main"
int main( int argc, char* argv[] )
{
    printf("Hello World\n");
    return 0;
}

Definition of "main"
```

```
------Configuration: helloWorld - Win32 Debug------
Compiling...
main.cpp
F:\course\2008summer\c_lang\example\helloWorld\main.cpp(17) : error C2731: 'main' : function cannot be
F:\course\2008summer\c_lang\example\helloWorld\main.cpp(16) : see declaration of 'main'
Error executing cl.exe.
main.obj - 1 error(s), 0 warning(s)
```

Overloaded is a C++ keyword, we will interpret later

# OutLine

- Course skeleton
- Introduction of programming language
- How to use Visual C++
- MSDN library
- Linux machine

# **MSDN** Library

- MicroSoft Developer Network
- Includes sample code, technical articles, and C/C++ standard description
- It is free, you can download it from microsoft's download center

# 開啓 MSDN Library

#### 開始 → 所有程式 → Microsoft Developer Network → MSDN Library

![](_page_45_Picture_2.jpeg)

information about Library improvements, click the links to t

right or go to the What's New page.

| © Start - MSDN Library - ¥isual Studio 2005                                                                                                    | <ul> <li>Microsoft Document Explorer</li> </ul>                        |                                                                                                    |
|----------------------------------------------------------------------------------------------------|------------------------------------------------------------------------|----------------------------------------------------------------------------------------------------|
| <u>File Edit V</u> iew <u>T</u> ools <u>W</u> indow <u>H</u> elp                                                                                                    |                                                                        | 2. MISDN LIDrary 自貝                                                                                                    |
| 🔆 🕝 Back 🕤 🖹 对 🦓 A <sup>‡</sup> 🕜 How <u>D</u> o I 👻                                                                                                    | 🔍 Search 🚺 Index 🧒 Contents 👿 Help i                                   | Favonites   📑 💜 🐵   ಶ Ask a Question 🗞 🏂 🍃                                                                                                    |
| Contents 🗸 🗣 🗙                                                                                                    | Start Search                                                           |                                                                                                    |
| Filtered by:                                                                                                    | URL: ms-help://MS.MSDNQTR.v80.en/dnms                                  | sdn2/html/msdnstart.htm                                                                                                    |
| Visual C++ 💌                                                                                                    | mandin                                                                 |                                                                                                    |
| <ul> <li>Development Tools and Languages</li> <li>Enterprise Servers and Development</li> <li>Mobile and Embedded Development</li> <li>.NET Development</li> <li>Office Solutions Development</li> <li>Web Development</li> <li>Win32 and COM Development</li> <li>Help on Help (Microsoft Document Explorer Help)</li> </ul> | Welcome<br>The MSD<br>source for<br>provide<br>the Visua<br>include of | ON Library for Visual Studio 2005 is your definitive<br>or developer documentation. While we continue to<br>the most up-to-date information for your local Help<br>al Studio 2005 release, we've enhanced the options<br>online F1 topics, search, the index, and the ability to |

![](_page_46_Picture_0.jpeg)

### 1. 點選 search

| Ι -   | Q | , Search 🔥 Index 🧒 Contents 🔀 Help Favorites 📑 약 🧔 🦻 🧟 k a Question 🍫 🛃 💂                                                                                                    |
|-------|---|----------------------------------------------------------------------------------------------------|
| ×     |   | Start Search                                                                                                    |
| ~     |   | print 2. 鍵入 printf 後按 enter                                                                                                    |
|       |   | <ul> <li>✓ Language: C++</li> <li>✓ Technology: C++ Libraries (Native)</li> <li>✓ Content Type: All</li> </ul>                                                                                                    |
|       | _ | Searched for: printf Sort by: Rank - A                                                                                                    |
| Ielp) |   | <pre>printf,_printf_l, wprintf_l(CRT) Run-Time Library Reference printf,_printf_l, wprintf,_wprintf_l See Also Example Collapse All Expand All Language Filter: All Language Filter: Multiple Language Filter     [] [C, C++] Source: C Run-Time Library Reference</pre> 4. 點選比主題                                                                   |
|       |   | Format Specification Fields: printf and wprintf Functions (CRT)<br>Run-Time Library Reference Format Specification Fields: printf and wprintf Functions See Also Collapse All Expand All Language describes the<br>syntax for format specifications fields, used in printf, wprintf and related functions. More secured versions of these functions |
|       |   | ┣ [C, C++] Source: C Run-Time Library Reference 3. 搜尋結果                                                                                                    |
|       |   | printf Type Field Characters (CRT)<br>Run-Time Library Reference printf Type Field Characters See Also Collapse All Expand All Language S, and the behavior of c and s with printf<br>functions, are Microsoft extensions and are not ANSI compatible. printf                                                                                       |
|       |   | Source: C Run-Time Library Reference                                                                                                    |
|       |   | printf Width Specification (CRT)<br>Run-Time Library Reference printf Width Specification See Also Collapse All Expand All Language Filter field expands to contain the conversion<br>result. See AlsoReferenceprintf, _printf_l, wprintf, _wprintf_l To make a suggestion or report<br>Source: C Run-Time Library Reference                        |

![](_page_47_Picture_0.jpeg)

# [2]

```
printf, printf_l, wprintf, wprintf_l Search
URL: ms-help://MS.MSDNQTR.v80.en/MS.MSDN.v80/MS.VisualStudio.v80.en/dv_vccrt/html
 Run-Time Library Reference
                                                                            Example code, you can
 printf, printf I, wprintf, wprintf I
                                                                            copy it and test it
 See Also Example
 Collapse All 
    Language Filter: Multiple
                                                                      Example
 Print formatted output to the standard output stream. More secure versions a
    int printf(
                                                                         // crt printf.c
       const char *format [,
                               Prototype of printf
                                                                         // This program uses the printf and wprintf fund
          argument]...
                                                                         // to produce formatted output.
    );
    int printf 1(
                                                                         #include <stdio.h>
       const char *format,
       locale t locale [,
                                                                         int main( void )
          argument]...
    ):
                                                                                     ch = 'h'.
                                                                            char
    int wprintf(
                                                                                     *string = "computer";
       const wchar t *format [,
                                                                            wchar t wch = L'w',
          argument]...
                                                                                     *wstring = L"Unicode";
    );
                                                                                     count = -9234;
                                                                            int
    int wprintf 1(
                                                                            double fp = 251.7366;
       const wchar t *format,
       locale t locale [,
                                                                            // Display integers
                                                                            printf( "Integer formats:\n"
          argument]...
                                                                                        Decimal: %d Justified: %.6d "
    );
                                                                                    "Unsigned: %u\n",
                                                                                    count, count, count, count );
```

# OutLine

- Course skeleton
- Introduction of programming language
- How to use Visual C++
- MSDN library
- Linux machine
  - use ssh to login remote machine
  - commands in Linux machine
  - How to compile

# 開啓 ssh 通訊程式 (MD5 加密)

#### 程式集 → SSH Secure Shell → Secure Shell Client

![](_page_49_Figure_2.jpeg)

![](_page_50_Figure_0.jpeg)

![](_page_50_Figure_1.jpeg)

[1]

# 建立新連線 [2]

| 道 - default - SSH Secure S                                                                  | hell                                                                                      |                                    |         |            |
|---------------------------------------------------------------------------------------------|-------------------------------------------------------------------------------------------|------------------------------------|---------|------------|
| Eile Edit View Window                                                                       | Help                                                                                      |                                    |         |            |
| 🔒 🍯 🖪 📕 🖻                                                                                   | BB 🗛 🔬 🍋 🏀                                                                                | 8                                  |         |            |
| 🛛 👔 Quick Connect 🧰 Pro                                                                     | ofiles 🕶                                                                                  |                                    | 的 IP    |            |
| SSH Secure Shell 3.1.0<br>Copyright (c) 2000-200<br>This copy of SSH Secure<br>This version | (Build 235)<br>1 SSH Communications Securit<br>e Shell is a non-commercial<br>Remote Host | g Corp - http://www.ss<br>version. | sh.com/ |            |
| Hos<br>Use<br>Por<br>Aut                                                                    | st Name: 140.114.34.214<br>r Name: imsl<br>t Number: 22<br>thentication Method: Password  | Connect<br>Cancel                  | 、3. 點擊  | Connect 按紐 |

2. 使用者帳號

![](_page_52_Picture_0.jpeg)

| 🚈 140.114.34.214 -                                                             | default - SSH Secure Shell 📃 🗖                                                                                                    | ×   |
|--------------------------------------------------------------------------------|----------------------------------------------------------------------------------------------------|-----|
| Eile Edit View W                                                               | (indow Help                                                                                                    |     |
| 860.5                                                                          | 8 🖻 🖻 🦀 🧾 🌮 🦠 🥔 🌾                                                                                                    |     |
| 🛛 🗾 Quick Connect                                                              | 🔁 Profiles 🔹                                                                                                    |     |
| SSH Secure Shell<br>Copyright (c) 200<br>This copy of SSH<br>This version does | 3.1.0 (Build 235)<br>0-2001 SSH Communications Security Corp - http://www.ssh.com/<br>Secure Shell is a non-commercial version.<br>5 not include PKI and PKCS #11 functionality. | 100 |
| E E                                                                            | iter Password                                                                                                    |     |
|                                                                                | Password: ******* OK<br>Cancel                                                                                                    |     |
|                                                                                | 鍵入使用者密碼                                                                                                    |     |

![](_page_53_Picture_0.jpeg)

#### 1. 鍵入此機器代碼

![](_page_53_Picture_2.jpeg)

### Commands in common use

| command           | Description                                          |
|-------------------|------------------------------------------------------|
| passwd            | Change password                                      |
| pwd               | Current working directory                            |
| ls                | List all files and subdirectory in current directory |
| cd                | Change directory                                     |
| mkdir             | Make a new directory                                 |
| rm                | Remove a file/directory                              |
| top               | Show process information                             |
| cat /proc/cpuinfo | Show cpu's information                               |
| cat /proc/meminfo | Show memory's information                            |
| uname -a          | Show machine's information                           |
| man               | Look up manual of commands                           |
| ісс, ісрс         | Intel C/C++ compiler                                 |
| gcc, g++          | GNU C/C++ compiler                                   |
| which             | Show full path of commands                           |

#### uname -a

[imsl@linux imsl]\$ [imsl@linux imsl]\$ uname -a Linux linux.am.nthu.edu.tw 2.4.20-8smp #1 SMP Thu Mar 13 17:45:54 EST 2003 i686 i686 i386 GNU/Linux [imsl@linux imsl]\$

linux.am.nthu.edu.tw : domain name

2.4.20-8smp: 作業系統 RedHat9 核心版本

1686: 32位元機器, x86\_64: 64位元機器

[macrold@quartet1 ~]\$ uname -a Linux quartet1.am.nthu.edu.tw 2.6.23.15-80.fc7 #1 SMP Sun Feb 10 16:52:18 EST 20 08 x86\_64 x86\_64 x86\_64 GNU/Linux

### cat /proc/cpuinfo

| [imsl@linux : | imsl]\$ | ÷                                                             |
|---------------|---------|---------------------------------------------------------------|
| [imsl@linux : | imsl]\$ | ; cat /proc/cpuinfo                                           |
| processor     | :       | 0                                                             |
| vendor_id     | :       | GenuineIntel                                                  |
| cpu family    | :       | 15                                                            |
| model         | :       | 3                                                             |
| model name    | :       | Intel(R) Pentium(R) 4 CPU 3.00GHz 1. CPU 是 Pentium 4          |
| stepping      | :       | 3                                                             |
| cpu MHz       | :       | 3014.560                                                      |
| cache size    | :       | 1024 KB                                                       |
| physical id   | :       | 2. Actual running clock rate                                  |
| siblings      | :       | 2                                                             |
| fdiv_bug      | :       | no                                                            |
| hlt_bug       | :       | no                                                            |
| f00f_bug      | :       | no                                                            |
| coma_bug      | :       | no                                                            |
| fpu           | :       | yes                                                           |
| fpu_exception | n :     | yes                                                           |
| cpuid level   | :       | 3                                                             |
| wp            | :       | yes                                                           |
| flags         | :       | fpu vme de pse tsc msr pae mce cx8 apic sep mtrr pge mca cmov |
| pat pse36 cl: | flush   | dts acpi mmx fxsr sse sse2 ss ht tm                           |
| bogomips      | :       | 6016.20                                                       |

### cat /proc/meminfo

![](_page_57_Figure_1.jpeg)

top

[imsl@linux imsl]\$ [imsl@linux imsl]\$ top

| 所有記憶體大小 爲 2GB → | 14:53<br>48 pro<br>CPU0 s<br>CPU1 s<br>Mem: | :41 up<br>cesses:<br>tates:<br>tates:<br>2064440k | 11 day<br>47 slo<br>0.4%<br>0.1%<br>av, | ys,<br>eepi<br>use<br>use<br>419 | 23:18,<br>.ng, 1<br>er 0,<br>er 0,<br>528k 1 | , 1ι<br>runni<br>.0%sy<br>.0%sy<br>used, | user, lo<br>ing, 0 zo<br>ystem<br>ystem<br>1644912k | ad averag<br>mbie, 0 :<br>0.0% nico<br>0.0% nico<br>free, | ge: 0.<br>stoppe<br>e 0.<br>e 0.<br>( | 00, 0.00<br>ed<br>.0% iowai<br>.0% iowai<br>.0% iowai | t 99.1% idle<br>t 99.4% idle<br>102820k buff |
|-----------------|---------------------------------------------|---------------------------------------------------|-----------------------------------------|----------------------------------|----------------------------------------------|------------------------------------------|-----------------------------------------------------|-----------------------------------------------------------|---------------------------------------|-------------------------------------------------------|----------------------------------------------|
|                 | Swap :                                      | 2048276k                                          | av,                                     | 236                              | 676k a<br>Ok 1                               | used,                                    | 5112k<br>2048276k                                   | in_d,<br>free                                             | 2050                                  | ok in_c                                               | 117596k cached                               |
|                 | PID<br>4048                                 | USER<br>root                                      | PRI<br>15                               | NI<br>O                          | SIZE<br>57676                                | RSS<br>8024                              | SHARE ST.<br>2052 S                                 | AT %CPU =<br>0.5                                          | <b>≷≬⊡≬</b>                           | TIME CH<br>4:15                                       | U COMMAND<br>0 X                             |
| 虛擬記憶體為 2GB <    | 4057                                        | aqm                                               | 15                                      | Ō                                | 17636                                        | 17M                                      | 6868 S                                              | 0.1                                                       | 0.8                                   | 5:29                                                  | 0 admareeter                                 |
|                 | 29384                                       | imsl                                              | 15                                      | 0                                | 1252                                         | 1252                                     | 944 R                                               | 0.1                                                       | 0.0                                   | 0:00                                                  | l top                                        |
|                 | 1                                           | root                                              | 15                                      | 0                                | 464                                          | 464                                      | 420 S                                               | 0.0                                                       | 0.0                                   | 0:38                                                  | l init                                       |
|                 | 2                                           | root                                              | RT                                      | 0                                | 0                                            | 0                                        | ០ នាស                                               | 0.0                                                       | 0.0                                   | 0:00                                                  | 0 migration/0                                |
|                 | 3                                           | root                                              | RT                                      | 0                                | 0                                            | 0                                        | ០ នាស                                               | 0.0                                                       | 0.0                                   | 0:00                                                  | l migration/l                                |
|                 | 4                                           | root                                              | 15                                      | 0                                | 0                                            | 0                                        | ០ នាស                                               | 0.0                                                       | 0.0                                   | 0:00                                                  | 0 keventd                                    |
|                 | 5                                           | root                                              | 34                                      | 19                               | 0                                            | 0                                        | ០ នាឃ                                               | N 0.0                                                     | 0.0                                   | 0:00                                                  | 0 ksoftirqd_CPU                              |
|                 | 6                                           | root                                              | 34                                      | 19                               | 0                                            | 0                                        | ០ នាឃ                                               | N 0.0                                                     | 0.0                                   | 0:00                                                  | l ksoftirqd_CPU                              |
|                 | 11                                          | root                                              | 25                                      | 0                                | 0                                            | 0                                        | ០ នាស                                               | 0.0                                                       | 0.0                                   | 0:00                                                  | 0 bdflush                                    |
|                 | 7                                           | root                                              | 15                                      | 0                                | 0                                            | 0                                        | ០ នាស                                               | 0.0                                                       | 0.0                                   | 0:02                                                  | 0 kswapd                                     |
|                 | 8                                           | root                                              | 15                                      | 0                                | 0                                            | 0                                        | ០ នាស                                               | 0.0                                                       | 0.0                                   | 0:00                                                  | 0 kscand/DMA                                 |
|                 | 9                                           | root                                              | 15                                      | 0                                | 0                                            | 0                                        | ០ នាឃ                                               | 0.0                                                       | 0.0                                   | 2:40                                                  | l kscand/Normal                              |
|                 | 10                                          | root                                              | 15                                      | 0                                | 0                                            | 0                                        | ០ នាឃ                                               | 0.0                                                       | 0.0                                   | 5:23                                                  | l kscand/HighMe                              |
|                 | 12                                          | root                                              | 15                                      | 0                                | 0                                            | 0                                        | ០ ៩ឃ                                                | 0.0                                                       | 0.0                                   | 0:39                                                  | 0 kupdated                                   |
|                 | 13                                          | root                                              | 25                                      | 0                                | 0                                            | 0                                        | ០ នាឃ                                               | 0.0                                                       | 0.0                                   | 0:00                                                  | 0 mdrecoveryd                                |
|                 | 17                                          | root                                              | 15                                      | 0                                | 0                                            | 0                                        | ០ ៩ឃ                                                | 0.0                                                       | 0.0                                   | 0:45                                                  | l kjournald                                  |
|                 | 75                                          | root                                              | 25                                      | 0                                | 0                                            | 0                                        | ០ នាស                                               | 0.0                                                       | 0.0                                   | 0:00                                                  | 0 khubd                                      |
|                 | 2642                                        | root                                              | 15                                      | 0                                | 0                                            | 0                                        | ០ នាស                                               | 0.0                                                       | 0.0                                   | 0:00                                                  | 0 kjournald                                  |
|                 | 3381                                        | root                                              | 25                                      | 0                                | 0                                            | 0                                        | ០ នាឃ                                               | 0.0                                                       | 0.0                                   | 0:00                                                  | 0 knodemgrd                                  |

### pwd and Is

![](_page_59_Figure_1.jpeg)

### mkdir

|                 |      |         |              |            | 1 🗄                 | <u></u><br>玄 / | 十立二百/ | 5了.日绕 course                          |
|-----------------|------|---------|--------------|------------|---------------------|----------------|-------|---------------------------------------|
| <br>[imsl@linux | imsl | 1]\$ mk | dir course 🗲 |            | <b>I</b> . <u>/</u> | 生              | 上和印   | 为于日球 Course                           |
| [ims10linux     | imsl | l]\$ ls | 1            |            |                     |                |       |                                       |
| course) test    | 5    |         |              |            |                     |                |       |                                       |
| [ims10linux     | imsl | l]\$ ls | -al          |            |                     |                |       |                                       |
| total 52        |      |         |              |            |                     |                |       |                                       |
| drwx            | 5    | imsl    | imsl         | 4096       | Jun                 | 16             | 2008  | • • • • • • • • • • • • • • • • • • • |
| drwxr-xr-x      | 13   | root    | root         | 4096       | Jun                 | 16             | 11:32 |                                       |
| -rw             | 1    | imsl    | imsl         | 2899       | Jun                 | 16             | 11:54 | .bash_history                         |
| -rw-rr          | 1    | imsl    | imsl         | 24         | Aug                 | 1              | 2007  | .bash_logout                          |
| -rw-rr          | 1    | imsl    | imsl         | 1563       | Aug                 | 1              | 2007  | .bash_profile                         |
| -rw-rr          | 1    | imsl    | imsl         | 124        | Aug                 | 1              | 2007  | .bashrc                               |
| drwxrwxr-x      | 2    | imsl    | imsl         | 4096       | Jun                 | 16             | 2008  | course                                |
| -rw-rr          | 1    | imsl    | imsl         | 847        | Aug                 | 1              | 2007  | .emacs                                |
| -rwxrwxr-x      | 1    | imsl    | imsl         | 5 <b>2</b> | Aug                 | 1              | 2007  | .flex1mrc                             |
| -rw-rr          | 1    | imsl    | imsl         | 12/0       | Aug                 | 1              | 2007  | .gtkrc                                |
| drwx            | 2    | imsl    | imsl         | 40/96      | Aug                 | 1              | 2007  | .ssh                                  |
| drwxr-xr-x      | 2    | imsl    | imsl         | 4096       | Aug                 | 1              | 2007  | test                                  |
| -rw             | 1    | imsl    | imsl         | /614       | Jun                 | 16             | 11:45 | .viminfo                              |
| [imsl@linux     | imsl | 1]\$    |              | /          |                     |                |       |                                       |

檔案日期

/

![](_page_61_Figure_1.jpeg)

[imsl@linux imsl]\$ Compiler icpc, gcc [imsl@linux imsl]\$ man icpc ICC(1) Intel(R) C++ Compiler Options ICC(1) NTAME icc - invokes the Intel(R) C++ compiler SYNOPSIS icc [ options ] filel [ file2 ...] where: options represents zero or more compiler options. filen is a C/C++ source (.C .c .cc .cp .cpp .cxx .c++ .i), assembly (.s), object (.o), static library (.a), or other linkable file. Note: The icpc command uses the same compiler options as the icc command. Invoking the compiler using icpc compiles .c, and .i files as C++. Invoking the compiler using icc compiler [imsl@linux imsl]\$ Using icpc always links in C++ libraries. Using [imsl@linux imsl]\$ man gcc libraries if C++ source is provided on the comma GCC(1) GNU GCC(1) [imsl@linux imsl]\$ icpc -v NTAME Version 10.0 gcc - GNU project C and C++ compiler SYNOPSIS 版本編號 gcc [-câ-Sâ-E] [-std=standard] [-q] [-pg] [-0level] [-Wwarn...] [-pedantic] [-Idir...] [-Ldir...] [-Dmacro[=defn]...] [-Umacro] [-foption...] [-mmachine-option...] [-o outfile] infile... Only the most useful options are listed here; see below for the remainder. g++ accepts mostly the same options as gcc. [imsl@linux imsl]\$ gcc -v Reading specs from /usr/lib/gcc-lib/i386-redhat-linux/3.2.2/specs Configured with: ../configure --prefix=/usr --mandir=/usr/share/man --infodir=/u sr/share/info --enable-shared --enable-threads=posix --disable-checking --with-s ystem-zlib --enable- cxa atexit --host=i386-redhat-linux Thread model: posix gcc version 3.2.2 20030222 (Red Hat Linux 3.2.2-5) [imsl@linux imsl]\$

### which

```
[imsl@linux imsl]$
[imsl@linux imsl]$ which icpc
/opt/intel/cc/10.0.023/bin/icpc 1. Full path of command icpc
[imsl@linux imsl]$
[imsl@linux imsl]$ which gcc
/usr/bin/gcc 2. Full path of gcc
[imsl@linux imsl]$
```

```
[imsl@linux imsl]$ cd /opt/intel/cc/10.0.023/bin/ 3.到 icpc 所在目錄
[imsl@linux bin]$ ls
codecov iccvars.csh
                     icpc.cfq profdcq
                                         profrun.bin
                                                      xiar
icc
        iccvars.sh
                                         pronto tool
                    map opts profmerge
                                                      xild
iccbin
                              proforder
                                         tselect
        icpc
                    mcpcom
                              profrun
icc.cfg icpchin
                    prelink
                                         uninstall.sh
[imsl@linux bin]$
```

4. icpc 存在此目錄

### 使用 sftp 傳輸檔案 [1]

![](_page_64_Figure_1.jpeg)

#### sftp (secure ftp) window

![](_page_64_Figure_3.jpeg)

### 使用 sftp 傳輸檔案 [2]

![](_page_65_Figure_1.jpeg)

| 2:140.114           | .34.214 - default - SSH Secure File Transf                                                                                                    | er [                                                     |
|---------------------|----------------------------------------------------------------------------------------------------|----------------------------------------------------------|
| Eile <u>E</u> dit ( | <u>V</u> iew <u>O</u> peration <u>W</u> indow <u>H</u> elp                                                                                                    |                                                          |
| 🖬   🎩 🏓             | i 🖻 🖻 🎒 🎒 🆓 🖻 🖄 🌩 🕕                                                                                                    | Ŷ º₂ ∵ ☷ ∰ MITO VI NUTO                                  |
| 🛛 🗾 Quick Co        | onnect 📄 Profiles 🕶                                                                                                    |                                                          |
|                     | Name                                                                                                    | Size Type                                                |
|                     | Uploading                                                                                                    |                                                          |
|                     | <u> </u>                                                                                                    | C 💼                                                      |
|                     | Transferred: 4.7 KB of 4.7 KB                                                                                                    | Transfer Rate: 701.7 KB/sec                              |
|                     | hello World/Debug/hello World.pch<br>hello World/Debug/hello World.pdb<br>hello World/Debug/main.obj<br>hello World/Debug/vc60.idb<br>hello World/Debug/vc60.pdb<br>hello World/hello World.dsp | 214,064<br>418,816<br>2,561<br>33,792<br>45,056<br>4,698 |
|                     |                                                                                                    | (Cancel                                                  |

### 使用 sftp 傳輸檔案 [3]

| 🚰 2:140.114.34.214 - default - SSH Secure File Transfer |                 |      |                |
|---------------------------------------------------------|-----------------|------|----------------|
| Eile Edit View Operation Window Help                    |                 |      |                |
| 🖬   🎩 🍠   🖻 🖻   🔬 🍎   🍕                                 | 🖕 🕒 🖪 🗭 🧈 🕆 🗎 🛍 |      | 01010<br>↓↑ ↓↑ |
| 🛛 🛃 Quick Connect 📄 Profiles 👻                          |                 |      |                |
| 🖃 💼 imsl                                                | Name            | Size | Туре           |
|                                                         | 🛅 hello World   |      | Folder         |
| test                                                    | ┝─── 檔案傳        | 輸完成  |                |

### 編譯程式 [1]

```
[imsl@linux imsl]$ ls
course test
[imsl@linux imsl]$ cd course/ 1. 進入目錄 COUISE
[imsl@linux course]$ ls
helloWorld
[imsl@linux course]$ cd helloWorld/ 2. 進入目錄 helloWorld
[imsl@linux helloWorld]$ ls
Debug
              helloWorld.dsw helloWorld.opt main.cpp
helloWorld.dsp helloWorld.ncb helloWorld.plg
                                            3. 編譯 main.cpp 產生執行檔 a.out
[imsl@linux helloWorld]$ icpc main.cpp
[imsl@linux helloWorld]$ ls
a.out helloWorld.dsp helloWorld.ncb helloWorld.plg
Debug helloWorld.dsw helloWorld.opt main.cpp
[imsl@linux helloWorld]$ ./a.out
                                4. 執行 a.out
hello, world
[imsl@linux helloWorld]$
```

編譯程式 [2]

![](_page_68_Figure_1.jpeg)

4. 執行結果

### passwd: 換密碼

![](_page_69_Figure_1.jpeg)